# Die Teilnahme an der Pre-Conference ist kostenlos! Hier eine Schritt-für-Schritt Anleitung:

1. Die Website zur Anmeldung:

https://www.dgsmp-kongress.de/anmeldung/

# 2. Klicken auf "Registrierung starten"

| 56473                       | 60. Ja           | hrestagung de                                     | r Deutschen Ge | esellschaft für Sozia                               | medizin und Prävention (DGSM | P) |                                                                                              |
|-----------------------------|------------------|---------------------------------------------------|----------------|-----------------------------------------------------|------------------------------|----|----------------------------------------------------------------------------------------------|
|                             | Tei              | ilhabe ι                                          | und Ko-l       | Kreation                                            |                              |    |                                                                                              |
|                             | 17 1             | 19. September                                     | 2025 in Berlin |                                                     |                              |    |                                                                                              |
|                             |                  | /                                                 | D-             | DEUTSCHE GESEL<br>FÜR SOZIALMEDIZ<br>UND PRÄVENTION | SCHAFT<br>IN                 |    |                                                                                              |
| Anmeldung                   | Registrie        | erung starten                                     |                |                                                     |                              |    | Neuigkeiten<br>Das Programm ist online!                                                      |
| Teilnehmergebühren          | Ges              | amt                                               | Tages          | skarte                                              |                              |    | Kickbusch die Eröffnungs-Keynote halten<br>wird. Außerdem wird es am Donnerstag, d<br>18.09. |
| Mitglieder                  | 390,00 €         | 500,00 €                                          | 290,00 €       | 360,00 €                                            |                              |    | erstmals durchgehend <b>englischsprachige</b><br>Veranstaltungen geben.                      |
| Nichtmitglieder<br>Senioren | 470,00 €<br>300, | 470,00 € 585,00 € 350,00 € 4<br>300,00 € 255,00 € |                | 435,00 €                                            |                              |    | 16.07.2025!                                                                                  |
| Studierende                 | 90,00 €          | 125,00 €                                          | 60,00 €        | 90,00 €                                             |                              |    | Planen Sie schon jetzt Ihre persönliche<br>Jahrestagung:                                     |

# 3. Registrierungskategorie nun im Reiter wählen:

#### meistens "Nichtmitglieder"

| Ich bin noch r | nicht registriert.                                              |  |
|----------------|-----------------------------------------------------------------|--|
|                | Bitte wählen Sie Ihre Registrierungskategorie Nichtmitglieder 🗘 |  |
|                | Neue Anmeldung beginnen                                         |  |

| Ich bin bereits registriert.                                                                                            |                |  |  |  |  |
|----------------------------------------------------------------------------------------------------|----------------|--|--|--|--|
| Wenn Sie sich bereits für die Veranstaltung registriert haben, melden Sie sich bitte als<br>Nachbesteller am System an. |                |  |  |  |  |
|                                                                                                    | E-Mail-Adresse |  |  |  |  |
|                                                                                                    | Passwort       |  |  |  |  |
|                                                                                                    |                |  |  |  |  |
|                                                                                                    |                |  |  |  |  |

# 4. Weiter mit "Neue Anmeldung beginnen…"

#### 5. Nun <u>keine</u> Tageskarte aktivieren, sondern einfach nur die Pre-Conference "Klimagesundheitsförderung" buchen.

## der Bestellbutton scheint dann grün

|                               | Anmeldung                                                                            | Persönliche Daten              | Z       | ahlungsmethode                | Abschluss     |
|-------------------------------|--------------------------------------------------------------------------------------|--------------------------------|---------|-------------------------------|---------------|
| Teilnal                       | hme                                                                                  |                                |         |                               |               |
| Gebühre                       | n                                                                                    |                                |         |                               |               |
| Nichtmite                     | alied (früh) (m/w/d)                                                                 |                                |         |                               | 470 00 €      |
| <ul> <li>Tageskart</li> </ul> | te Nichtmitglied 17.09.2025 (früh) (m/w/d)                                           |                                |         |                               | 350,00 €      |
| Tageskart                     | te Nichtmitglied 18.09.2025 (früh) (m/w/d)                                           |                                |         |                               | 350,00 €      |
| Tageskart                     | te Nichtmitglied 19.09.2025 (früh) (m/w/d)                                           |                                |         |                               | 350,00 €      |
| Zusätz                        | zliche Veranstaltun                                                                  | gen                            |         |                               |               |
| Pre-Cont                      | ference Workshops                                                                    |                                |         |                               |               |
|                               | Einfach, interaktiv, individuell: Die                                                | gitale <b>25,00 €</b>          |         | Klimagesundheitsförderur      |               |
| i                             | Gesundheitsinterventionen selbs<br>17. Sep 2025   09:00 Uhr - 12:30 Uhr              | t entwickeln – mit CIAS        | i       | 17. Sep 2025   09:00 Uhr 12:  |               |
|                               | Puchon                                                                               | _                              |         |                               | Buchen        |
|                               | Duchen                                                                               |                                |         |                               |               |
|                               |                                                                                      |                                |         |                               |               |
|                               |                                                                                      |                                |         | Klimagogundhoitefördoru       | ng            |
|                               |                                                                                      |                                | *       | 17. Sep 2025   09:00 Uhr - 12 | ng<br>:30 Uhr |
|                               |                                                                                      |                                | l       |                               | Postollt      |
|                               |                                                                                      |                                |         |                               | Destent       |
|                               |                                                                                      |                                |         |                               |               |
|                               | NA/                                                                                  |                                |         |                               |               |
| 6.                            | wenn kein Intei                                                                      | resse an weit                  | eren Ka | anmenprogra                   | mmpunkten,    |
|                               |                                                                                      | einfach auf                    | "weite  | r > >"                        |               |
|                               |                                                                                      |                                |         |                               |               |
|                               |                                                                                      |                                |         |                               |               |
|                               |                                                                                      |                                |         |                               |               |
|                               |                                                                                      |                                |         |                               |               |
|                               | Gesellschaftsabend Studierende                                                       | 35,00 €                        |         |                               |               |
| l                             | artloft.berlin-venues                                                                |                                |         |                               |               |
|                               | Gerichtstr. 23 · 13347 Berlin                                                        |                                |         |                               |               |
|                               | Im Preis inbegriffen ist ein vegetarisches B<br>Tafelwasser (Sprudel oder Spritzig). | uffet sowie den gesamten Abend |         |                               |               |
|                               | Buchen                                                                               |                                |         |                               |               |
|                               |                                                                                      |                                |         |                               |               |
|                               |                                                                                      |                                |         |                               |               |
|                               | << zurück                                                                            |                                |         | weiter >                      | >             |

#### 7. Auf der nächsten Seite kann man sehen was gebucht wurde.

#### AGB zustimmen und Persönlichen Daten auf der nächsten Seite ergänzen. (wenn keine EFN vorhanden, dann "keine" schreiben)

| Anmeldung                                           | Persönliche Daten                                                                          | Zahlungsmethode | Abschluss                                 |
|-----------------------------------------------------|--------------------------------------------------------------------------------------------|-----------------|-------------------------------------------|
| Allgemeine Geschäftsbedingungen fü                  | Ihre Anmeldung                                                                             |                 |                                           |
| Ja, ich habe die allgemeinen Geschäftsbed           | Zusätzliche Veranstaltungen                                                                |                 |                                           |
| Datenschutzbestimmungen*                            |                                                                                            |                 | Klimagesundheitsförderung<br>17. Sep 2025 |
| O Ja, ich habe die Datenschutzbestimmunge           | Gesamtpreis         0,00 €           MwSt.:         0,00 €           Netto:         0,00 € |                 |                                           |
| Felder, die mit einem Stern (*) gekennzeichnet sind | d, sind Pflichtfelder und müssen ausgefüllt werde                                          | n.              |                                           |
| << zurück                                           |                                                                                            | weiter >>       |                                           |

### 8. Beenden mit "Anmeldung jetzt kostenpflichtig abschließen".

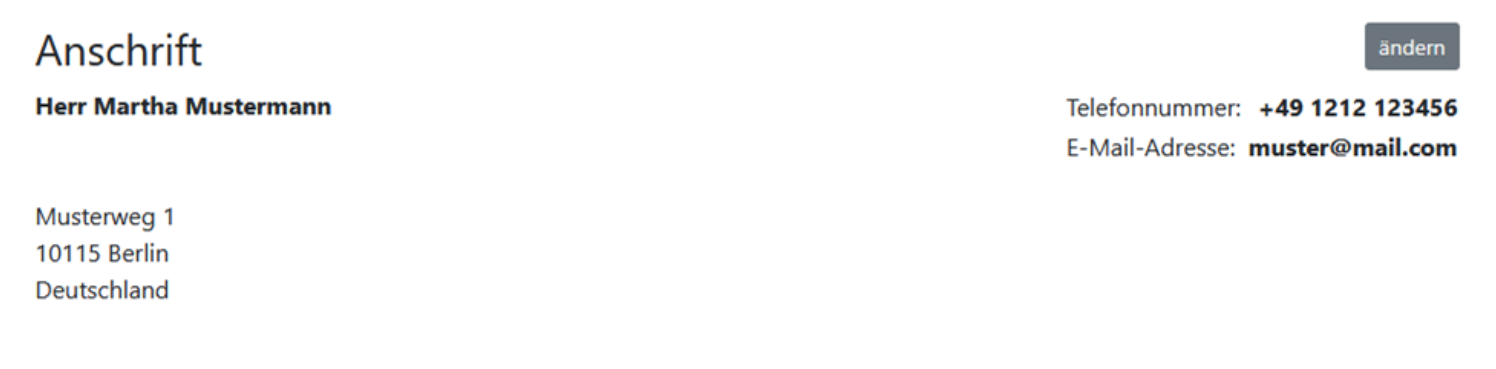

# Ihre Anmeldung

Zusätzliche Veranstaltungen

Klimagesundheitsförderung 17. Sep 2025 09:00 Uhr - 12:30 Uhr

Gesamtpreis:

### Bemerkungen zur Bestellung

Sonstige Bemerkungen:

Anmeldung jetzt kostenpflichtig abschließen

0,00 €

ändern